# Kommander

# Z1 播放软件说明书

## 声明

感谢您使用本公司的产品。

本手册版权属本公司所有,在未征得本公司的书面许可的情况下,严禁以任 何形式复制、传递、分发和存储本文档的任何内容。本公司保留在不预先通知的 情况下对本文档中所描述的任何产品功能进行修改和改进的权利。

本产品可能附带有相关的控制软件,该软件仅供您使用,软件的所有权归本 公司所有。您可以进行拷贝,但仅限于个人使用。若您将此软件用于其它用途, 特别是商业用途,请与本公司取得联系。本公司保留追究侵权行为法律责任的权利。

请您在使用本公司产品前仔细阅读本手册,如有操作不当,有可能对产品造成损害;本产品为带电工作产品,请您注意用电安全。若不按照本手册的说明, 采取了不得当的操作,因而造成的财产损失和人身伤害,本公司不承担责任。此 条如与当地法律法规相抵触之处,以当地法律法规为准。

如果您使用了本产品,意味着您同意以上声明,若您不同意以上声明,则请 您与销售方联系,办理相应的退货手续。

| 目 | 录 |
|---|---|
|   |   |

| 声明 | ]     |                    | 1  |
|----|-------|--------------------|----|
| 1  | 简介.   |                    | 3  |
|    | 1.1   | 概述                 | 3  |
|    | 1.2   | 软件运行环境             | 3  |
| 2  | 安装!   | 与卸载                | 3  |
|    | 2.1   | 软件安装               | 3  |
|    | 2.2   | 软件卸载               | 6  |
| 3  | Komma | ander Z1 概述        | 7  |
|    | 3.1   | Kommander Z1 软件界面  | 8  |
|    | 3.2   | 软件界面介绍             | 8  |
| 4  | 使用证   | 说明                 | 9  |
|    | 4.1   | 新建工程               | 9  |
|    | 4.2   | 添加素材               | 10 |
|    |       | 4.2.1 添加本地媒体       | 10 |
|    |       | 4.2.2 添加字幕         | 10 |
|    |       | 4.2.3 添加 office 文件 | 12 |
|    |       | 4.2.4 添加采集卡        | 12 |
|    |       | 4.2.5 添加网络媒体       | 12 |
|    |       | 4.2.6 添加截屏         | 12 |
|    |       | 4.2.7 添加网页         | 13 |
|    |       | 4.2.8 素材分类管理       | 13 |
|    |       | 4.2.9 素材管理         | 14 |
|    | 4.3   | 设置屏幕管理             | 14 |
|    | 4.4   | 编辑素材               | 15 |
|    | 4.5   | 定时设置               | 17 |
|    |       | 4.5.1 添加定时指令       | 17 |
|    |       | 4.5.2 设置定时指令       | 18 |
|    |       | 4.5.3 编辑定时指令       | 19 |
|    |       | 4.5.4 删除定时指令       | 19 |
|    |       | 4.5.5 启动定时指令       | 19 |
|    |       | 4.5.6 退出           | 19 |
|    | 4.6   | 系统设置               | 20 |
| 5  | 调试    | 流程                 | 20 |

## 1 简介

## 1.1 概述

Kommander Z1是一款拥有简洁界面风格的LED显示屏播放软件,该软件 功能丰富,易学易用,用户可尽情享受高品质最流行的播放控制平台。

Kommander Z1支持视频、音频、图像、文字等形式的媒体文件播放; 支持Microsoft office的Word、Excel、PPT 显示;支持时钟、计时、天气 预报显示;支持外部视频信号播放;软件提供了丰富灵活的视频切换功 能,让显示屏的显示效果得到完美展现。

## 1.2 软件运行环境

用户可以根据实际情况调整机器配置,主要根据LED 屏幕像素点数、播放 节目的复杂程度以及播放视频是否为高清视频源等进行调整。

#### ● 操作系统

中英文 Windows10/8/7/XP

#### ● 硬件配置

CPU: 酷睿 i3 或者更高 内存: 2G 或更高

显示卡:标准 VGA256 显示模式以上

# 2 安装与卸载

## 2.1 软件安装

双击 Kommander\_Z1\_Setup\_X64.exe 安装文件,根据软件安装向导进行安装操作。

| λ      | 安装 - Kommander Z1 🛛 🗖 🗖 🧾                                                                                                    | × |
|--------|----------------------------------------------------------------------------------------------------|---|
| ٦<br>ţ | 中 <b>可协议</b><br>继续安装前请阅读下列重要信息。                                                                                               | 3 |
|        | 请仔细阅读下列许可协议。您在继续安装前必须同意这些协议条款。                                                                                                |   |
|        | 用户许可协议 一、软件使用协议 本协议是用户(自然人、法人或社会团体)与本公司之间关于软件产品(以下简称"软件")的法律协议。一旦安装、复制或以其他方式使用本软件产品,即表示同意接受协议各项条件的约束。如果用户不同意协议的条件,请不要使用本软件产品。 |   |
|        | 二、软件产品保护条款                                                                                                    |   |
|        | <ul> <li>● 我同意此协议(A)</li> <li>○ 我不同意此协议(D)</li> </ul>                                                                         |   |
|        | 下一步(10) > 取消                                                                                                    |   |
| λ      | 安装 - Kommander Z1 🛛 🚽 🗖 🤜                                                                                                    | × |
| 选      | <b>择目标位置</b><br>您想将 Kommander Z1 安装在什么地方 <b>?</b>                                                                             | 3 |
|        | 📙 安装程序将安装 Kommander Z1 到下列文件夹中。                                                                                               |   |
|        | 单击"下一步"继续。如果您想选择其它文件夹,单击"浏览"。                                                                                                 |   |
|        | C:\Program Files\Kommander Z1 测览(E)                                                                                           |   |
|        | 至少需要有 225.7 MB 的可用磁盘空间。                                                                                                    |   |
|        | < 上一步(B) 下一步(D) > 取消                                                                                                    |   |

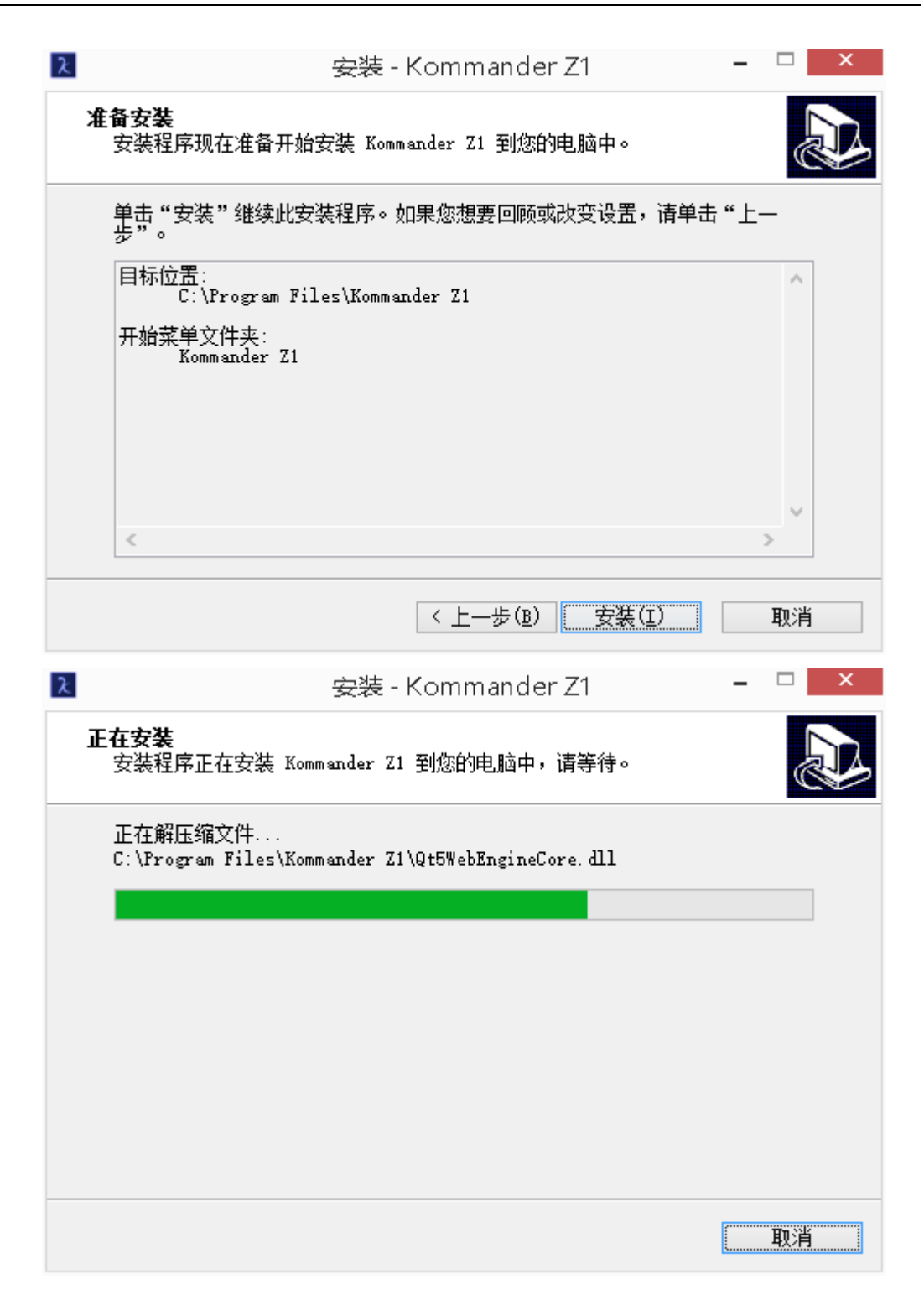

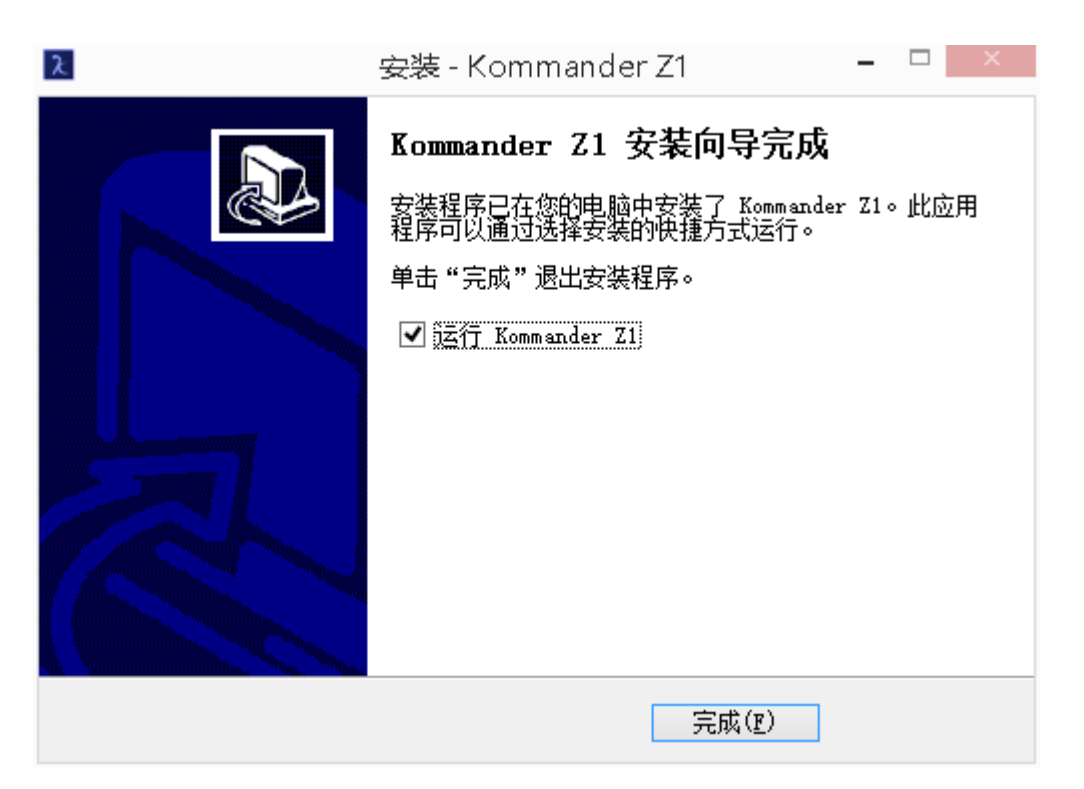

软件安装成功后,在【开始】/【程序】里将出现 Kommander Z1 程序组,进入该程序组下的 Kommander Z1,单击即可运行,同时,桌面上也出现 Kommander

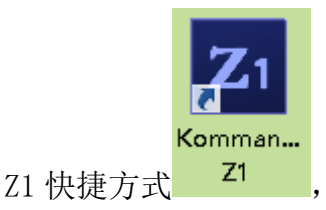

,双击它同样可以启动程序。

## 2.2 软件卸载

Kommander Z1 软件提供了自动卸载功能,可以方便地删除 Kommander Z1 的 所有文件、程序组和快捷方式,用户可以在 Kommander Z1 组中选择 又卸载 Kommander Z1,也可在【控制面板】中选择【添加/删除程序】快速 卸载。

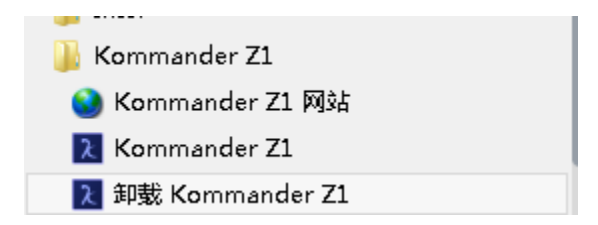

| Kommander Z1 卸载 🛛 🔍 🗡                       |    |
|---------------------------------------------|----|
| ? 您确认想要完全删除 Kommander Z1 及它的所有组件吗?          |    |
| 是① 否①                                       |    |
| Kommander Z1 卸载                             | ×  |
| <b>卸载状态</b><br>正在从您的电脑中删除 Kommander Z1,请等待。 | x  |
| 正在卸载 Kommander Z1                           |    |
|                                             |    |
|                                             |    |
|                                             |    |
|                                             |    |
|                                             |    |
|                                             | 取消 |
| Kommander Z1 卸载 ×                           |    |
| <b>()</b> Kommander Z1 已顺利地从您的电脑中删除。        |    |
| 确定                                          |    |

3 Kommander Z1 概述

## 3.1 Kommander Z1 软件界面

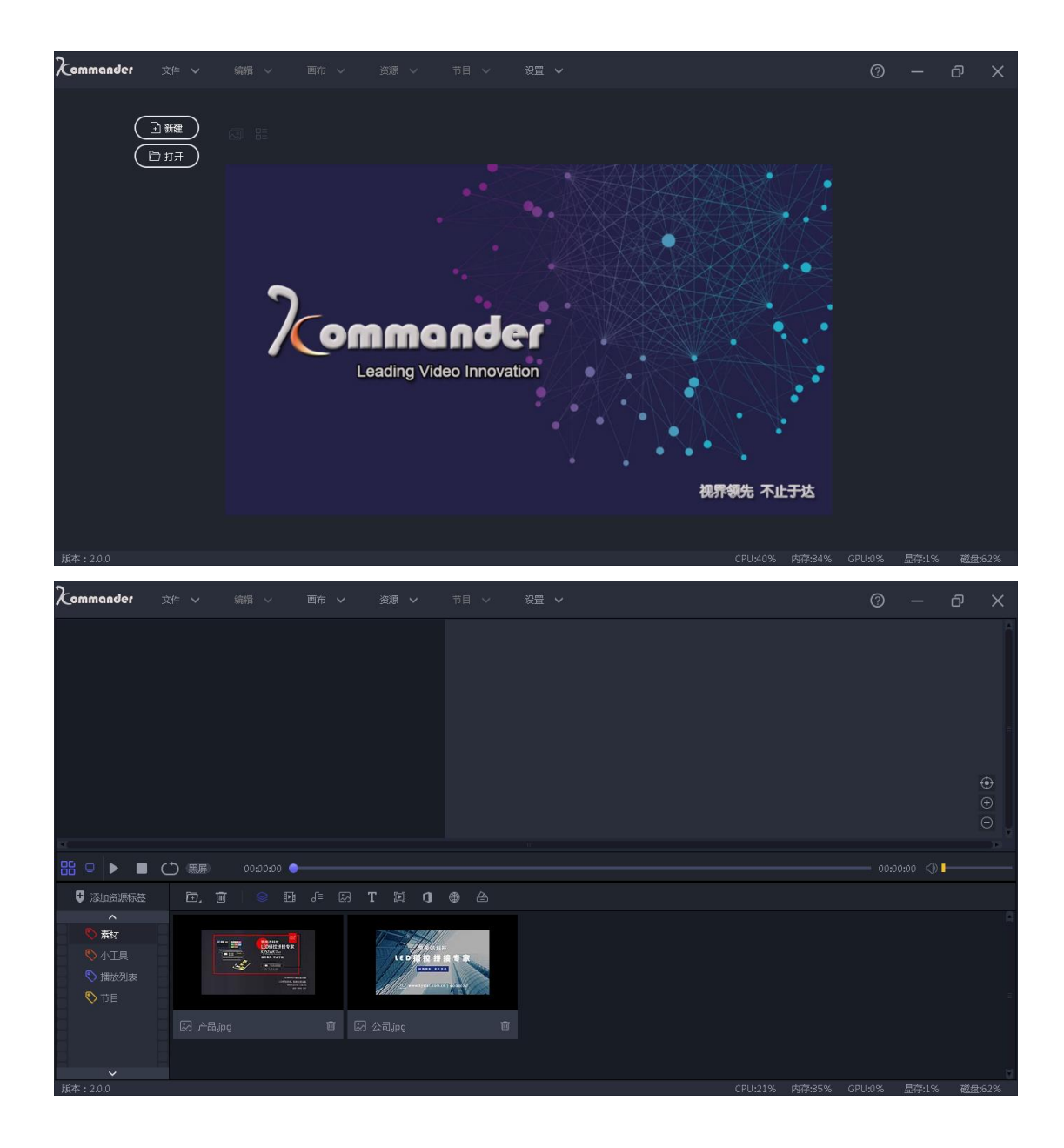

- 3.2 软件界面介绍
- 菜单栏: .关闭、最小化软件或者查看软件信息界面。
- 编辑区:编排节目区域。
- 资源库:素材管理区域。

状态栏:实时显示硬件信息。

# 4 使用说明

4.1 新建工程

点击"新建"为新建一个播放方案,点击"打开"为打开本地已保存的方案, 右侧显示最近使用的播放方案历史记录,点击"®"可删除方案,删除方案后本 地方案也会跟随删除,点击"<sup>D</sup>"可打开该方案所在文件夹位置。

| Kommander |                                       |    |              |  |           |         |        | 0      |       | ð   | ×   |
|-----------|---------------------------------------|----|--------------|--|-----------|---------|--------|--------|-------|-----|-----|
| (         | <ul> <li>●新建</li> <li>○ 新建</li> </ul> |    |              |  |           |         |        |        |       |     |     |
|           |                                       |    |              |  |           |         |        |        |       |     |     |
|           |                                       | 20 | Charling Vid |  | 植养物先 不止于达 |         |        |        |       |     |     |
| 版本:2.0.0  |                                       |    |              |  |           | CPU:30% | 内存:57% | GPU:0% | 显存:1% | 磁盘: | 62% |

点击"新建"输入方案名称并选择存储路径点击"确定"即可完成新建方案。

| 新建工程  |               | ×    |
|-------|---------------|------|
| 工程名称: | Kprogram      |      |
| 存储路径: | C:\Users\MyPC | 选择路径 |
|       | 确定取消          |      |

4.2 添加素材

新建播放方案后进入系统主界面,点击"☞"或在素材库单击鼠标右键可添 加播放素材。

本系统支持添加多种播放资源包含:本地媒体、字幕、office文件、采集卡、 流媒体、网站、本地截屏。

4.2.1 添加本地媒体

选择"添加本地媒体",可浏览本地媒体文件,选择媒体文件方式有三种:

1) 按住"SHIFT"可选择多个位置相连的媒体文件;

2) 按住"CTRL"可同时选择多个位置不相连的媒体文件;

3) 按住鼠标左键划动可选择多个位置相连的媒体文件。

注:

视频图片支持市面常见的所有编码方式和封装,如遇到添加失败或无法播放的媒体文件,请及时与我司联系。

U盘或移动硬盘内的媒体文件需拷贝到服务器本地再行添加。

#### 4.2.2 添加字幕

选择添加字幕,可添加一个文本。

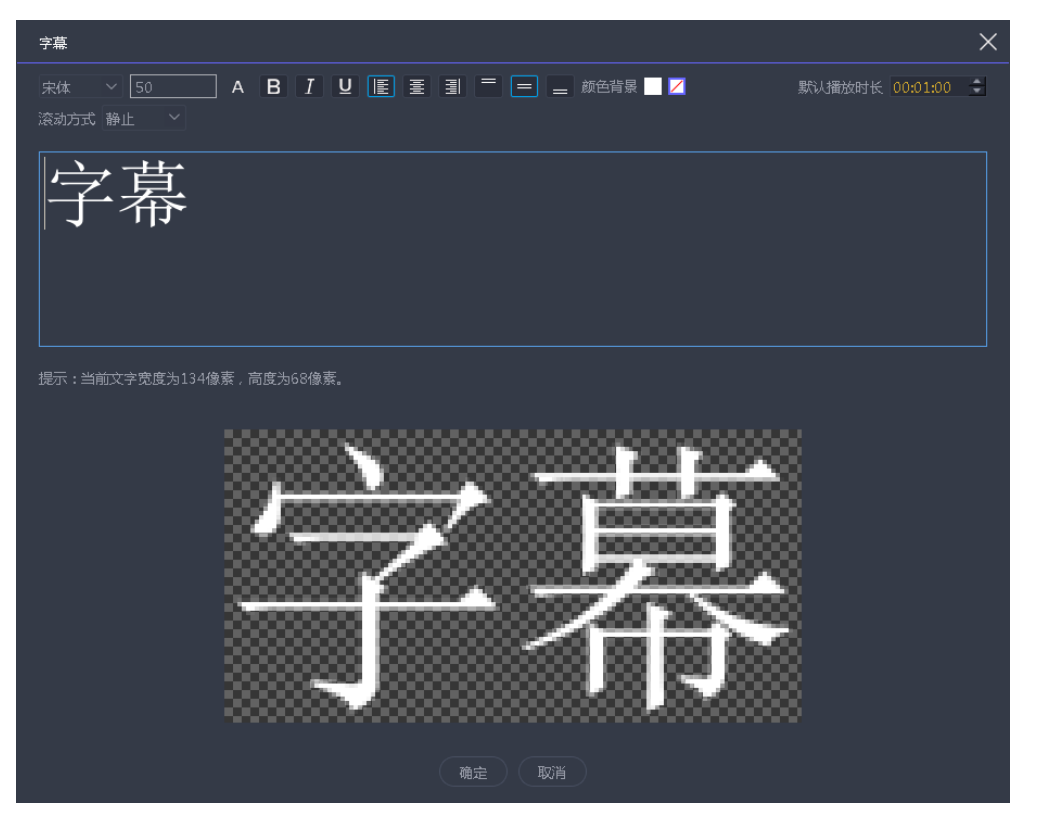

### 各图标功能如下表所示:

| 宋体     | 修改文本字体                           |
|--------|----------------------------------|
| 50     | 修改文本大小                           |
| А      | 修改文本字体颜色                         |
| В      | 字体加粗                             |
| Ι      | 字体倾斜                             |
| U      | 字体添加下划线                          |
|        | 左对齐、居中对齐、右对齐                     |
|        | 顶端对齐、中部对齐、底端对齐                   |
|        | 设置文本字体背景颜色                       |
|        | 设置文本字体背景颜色为透明                    |
| 默认播放时长 | 设置文本播放时长                         |
| 滚动方式   | 设置文本滚动方式,有静止/从左往右/从右往左/从上往下/从下往上 |

4.2.3 添加 office 文件

选择"添加 office",可浏览并选择本地 WORD/PPT/EXCEL 文件。点击资源库 内文件缩略图上的"<"">"可以翻页。

4.2.4 添加采集卡

选择"添加采集卡",可添加外接设备,在"名称"输入文字可对采集设备 重命名,点击采集卡设备下拉三角可选择不同的采集卡设备。

| 采集卡设备                    | ×      |
|--------------------------|--------|
| 名称: Lenovo EasyCamera    |        |
| 采集卡设备: Lenovo EasyCamera | $\sim$ |
| 确定取消                     |        |

### 4.2.5 添加网络媒体

选择"添加网络媒体"可添加一个网络流媒体文件。

| 网络地址                | $\times$ |
|---------------------|----------|
| 输入互联网媒体文件地址或局域网媒体地址 |          |
|                     |          |
| 目前只支持http、https两种协议 |          |
| 确定取消                |          |

4.2.6 添加截屏

选择"添加截屏"可添加一个动态的本地截屏。

4.2.7 添加网页

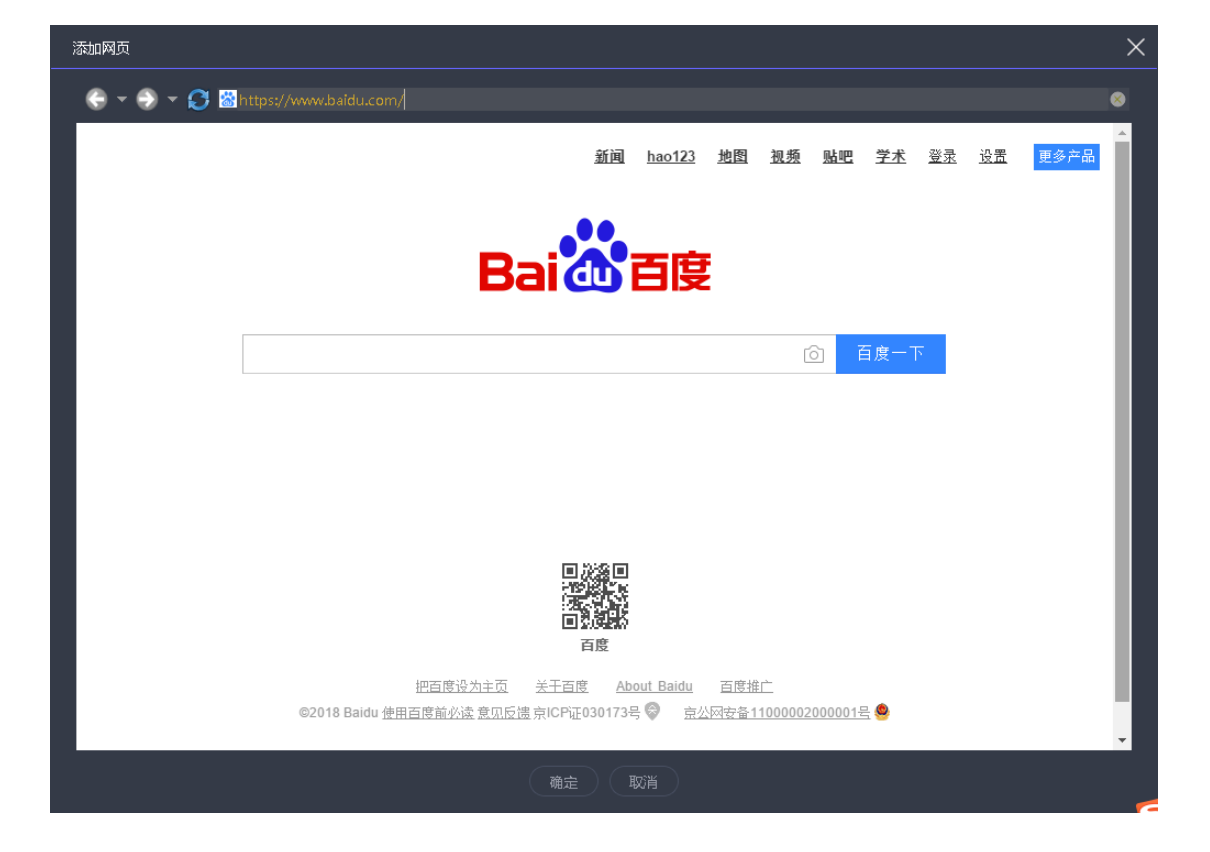

选择"添加网页"可添加一个网页内容。输入网页地址即可打开网页。

## 4.2.8 素材分类管理

当素材多而杂的时候,可以通过新建一个标签,对播放素材进行分类管理, 点击"添加标签",新建一个标签,右击标签名称可重命名该标签,设定标签颜 色以便于区分不同的标签,选中标签拖动鼠标可改变标签的上下位置。该标签下 如果存放媒体文件则无法删除,必须清空标签下的媒体资源才能删除该标签。

标签区有三个固定标签:素材、小工具、播放列表、节目。

其中默认为视频文件等素材库,播放列表标签内可新建一个播放列表,资源 可以根据列表排序依次播放,常用资源包含时钟天气等常用小工具。

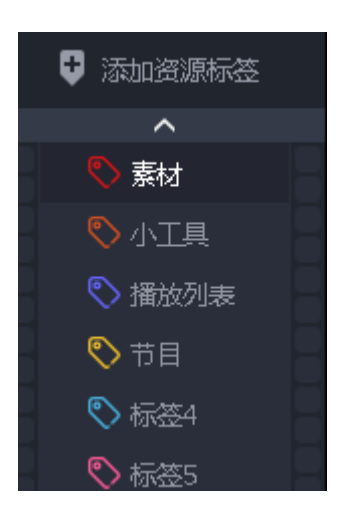

4.2.9 素材管理

素材库内的素材以缩略图形式展现,缩略图下方显示素材名称和播放时长, 点击"<sup>1</sup>"或右击该素材可删除文件。

注:将播放一段时间的视频拖到预编辑区域编辑时,则预编辑区域的视频进度会沿用资源库该视频已播放的时间进度。

## 4.3 设置屏幕管理

添加完播放的素材后,根据 LED 屏幕实际尺寸设置屏幕配置,点击左侧"□□"可进入屏幕管理界面。

| 屏幕管理                                                                                                    |                                                                               | × |
|----------------------------------------------------------------------------------------------------|-------------------------------------------------------------------------------|---|
| <ul> <li>○ 显示□</li> <li>+</li> <li>Mont</li> <li>○ 面</li> <li>○ 屏幕</li> <li>+</li> <li>屏幕1&lt;</li> <li>回</li> </ul> |                                                                               |   |
|                                                                                                    | 名称: <u>屏幕1</u> ■ 隐藏名称<br>X: 0 宽度: <u>1920</u> 旋转: 0<br>Y: 0 高度: 1080<br>确定 取消 |   |

显示口的大小无需改动,改动显示口的坐标可改变显示口在画布上的位置。 设置显示口后根据实际项目 LED 屏的数量添加屏幕,设定每个屏幕的大小和坐标。为了更加清晰的管理屏幕,可在"名称"处对所有屏幕进行自定义命名。

屏幕管理右侧可以预览设置完的屏幕,点击"☺""☺"可以缩放画布到适合 预览的比例。

### 4.4 编辑素材

设置屏幕管理完毕后,点击"确定"返回主界面,编辑区域按照设置出现多 个屏幕。

点击"⊕""Θ"可以缩放画布,依次将素材拖动到画布,点击"▶"可预览

播放效果,点击" ° 可任意旋转素材角度,点击素材右下角" " 可以 任意放大缩小素材,拖动素材可改变素材在屏幕上的位置。

在对画布上添加的素材单机鼠标右键,有以下选项:删除、设置、旋转复位、 缩放复位、层级设置、禁用音频、循环和锁定。

| 删除   | 删除当前素材          |
|------|-----------------|
| 设置   | 设置素材具体参数        |
| 旋转复位 | 恢复素材原有角度        |
| 缩放复位 | 恢复素材原有大小        |
| 层级设置 | 多素材重叠时改变素材的层叠关系 |
| 禁用音频 | 禁用当前素材的音频       |
| 循环   | 设置素材循环播放        |
| 锁定   | 锁定当前素材参数不可更改    |

其中点击"设置"可查看素材的信息,对素材具体参数进行设置。

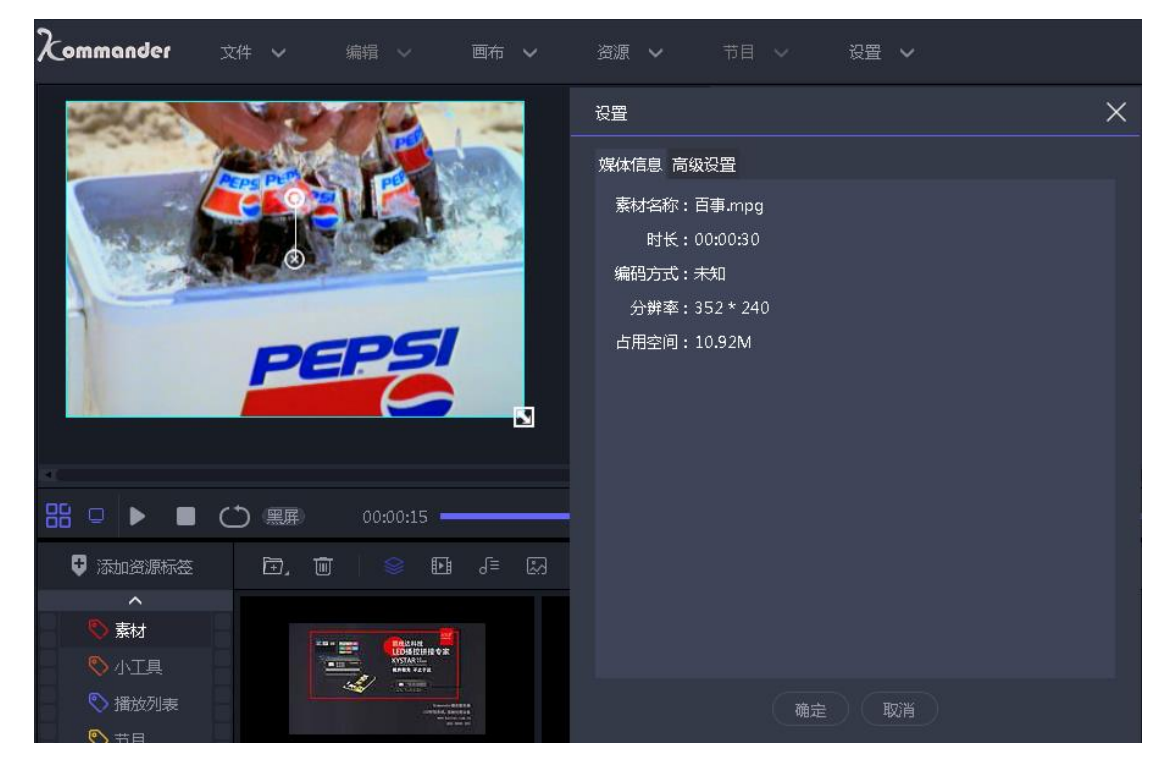

| ť | 翌           |      |   |        |     |     | × |
|---|-------------|------|---|--------|-----|-----|---|
| ţ | 媒体信息 高级设    | 置    |   |        |     |     |   |
|   | 旋转:         | 0 度  |   |        |     |     |   |
|   | 声音调节:       |      |   | - 0    |     |     |   |
|   | 画面参数<br>V抽・ | 00   |   | V## •  | 44  |     |   |
|   | 人物:         | 02   |   | 19日:   | 44  |     |   |
|   | 宽度:         | 1398 |   | 高度:    | 962 |     |   |
|   | 裁剪:         |      |   |        |     |     |   |
|   | 左: ┣━━━     | 0    | % | 右:┣━━━ |     | 0 % |   |
|   | 顶: ►        | 0    | % | 底: ——  |     | 0%  |   |
|   | 透明度:        |      | - | 100    |     |     |   |
|   | 羽化:         |      |   | 0      |     |     |   |
|   | 亮度:         |      |   | 0      |     |     |   |
|   | 对比度:        |      |   | 0      |     |     |   |
|   | 饱和度:        |      |   | 0      |     |     |   |
|   |             |      |   |        |     |     |   |
|   |             |      |   |        |     |     |   |
|   |             | 确定   |   | 取消     |     |     |   |

旋转:设置素材旋转角度。

声音:设置该素材音量大小。

画面参数:设置素材画面大小和位置。

裁剪:可设置裁剪素材画面,显示素材一部分区域。

透明度:设置画面透明显示。

亮度/对比度/饱和度:设置画面亮度/对比度/饱和度。

羽化:设置画面边缘羽化。

调整完素材的各项参数后,点击预编辑区域下方的"▶"可以预览设置效果,

调整进度调"□=====□"可改变播放进度。

## 4.5 定时设置

4.5.1 添加定时指令

单击"定时设定"上的"添加"按钮,弹出"定时设定"对话框。

| 时间设定                         |                                                                                                    |                                                                                          |                                                                                                    |                                                                    |                             | ×  |
|------------------------------|----------------------------------------------------------------------------------------------------|------------------------------------------------------------------------------------------|----------------------------------------------------------------------------------------------------|--------------------------------------------------------------------|-----------------------------|----|
| 序号                           | 指定内容                                                                                                    | 节目名称                                                                                     | 执行时间                                                                                                | 有效日期                                                               | 有效星期                        |    |
| 1                            | 素材1                                                                                                    | Kprogram.kom                                                                             | 13:28:29                                                                                            | 无日期限制                                                              | 无星期限制                       |    |
| 2                            | 素材2                                                                                                    | Kprogram.kom                                                                             | 13:28:39                                                                                            | 无日期限制                                                              | 无星期限制                       |    |
| 3                            | 素材3                                                                                                    | Kprogram.kom                                                                             | 13:28:49                                                                                            | 无日期限制                                                              | 无星期限制                       |    |
| ■ 启动定时指令                     | 表                                                                                                    | 编辑                                                                                       | 添加                                                                                                  | 删除                                                                 | 删除所有                        | 退出 |
|                              |                                                                                                    | -                                                                                        |                                                                                                    |                                                                    |                             |    |
| 时间设定                         |                                                                                                    |                                                                                          |                                                                                                    | · ·                                                                |                             | ×  |
| 时间设定                         |                                                                                                    |                                                                                          |                                                                                                    | · ·                                                                | 、「自效星期                      | ×  |
| 时间没定<br><b>序号</b><br>1       | 定时指令                                                                                                    |                                                                                          |                                                                                                    |                                                                    | × <mark>与效星期</mark><br>星期限制 | ×  |
| 时间没定<br><b>序号</b><br>1<br>2  | <b>定时指令</b><br>指令内容: <mark>播</mark>                                                                             | 放方案                                                                                      |                                                                                                    |                                                                    | 与效星期<br>星期限制<br>星期限制        | ×  |
| 时间没定<br><b>序号</b><br>1<br>2  | <b>定时指令</b><br>指令内容: <mark>播</mark><br>节目名称: Kp                                                                 | 被方案<br>program.kom                                                                       |                                                                                                    |                                                                    | <b>与效星期</b><br>星期限制<br>星期限制 | ×  |
| 时间没定<br><b>序号</b><br>1<br>2  | <b>定时指令</b><br>指令内容: 播<br>节目名称: K<br>执行时间: 13                                                                   | 放方案<br>program.kom<br>3:28:49                                                            |                                                                                                    | :<br>                                                              | ★ 与效星期<br>星期限制<br>星期限制      | ×  |
| 时间没走<br><b>序号</b><br>1<br>2  | <b>定时指令</b><br>指令内容: <mark>播</mark><br>节目名称: Kp<br>执行时间: 13<br>                                                 | 放方案<br>program.kom<br>3:28:49                                                            |                                                                                                    | :<br>:<br>:                                                        | ★ 与效星期<br>星期限制<br>星期限制      | ×  |
| 时间没定<br><b>序号</b><br>1<br>2  | <b>定时指令</b><br>指令内容: 播<br>节目名称: K <sub>F</sub><br>执行时间: 13<br>「有效日期──<br>● 无日期限<br>● 指字日期                       | 放方案<br>program.kom<br>3:28:49<br>制                                                       | ● 元星期限<br>● 元星期限                                                                                    |                                                                    | <b>与效星期</b><br>星期限制<br>星期限制 | ×  |
| 时间没走<br><b>序号</b><br>1<br>2  | <b>定时指令</b><br>指令内容: <mark>播</mark><br>节目名称: K <sub>F</sub><br>执行时间: 13<br>「有效日期──<br>● 无日期限<br>● 指定日期<br>起始日期: | 放方案<br>program.kom<br>3:28:49<br>制<br>2018-05-05 :                                       | -<br>-<br>-<br>-<br>-<br>-<br>-<br>-<br>-<br>-<br>-<br>-<br>-<br>-                                  | □<br>-<br>-<br>-<br>-<br>-<br>-<br>-<br>-<br>-<br>-<br>-<br>-<br>- | 与效星期       星期限制       星期限制  | ×  |
| 时间没定<br><b>序号</b><br>1<br>2  | 定时指令<br>指令内容: <mark>播</mark><br>节目名称: \\<br>执行时间: 13<br>「有效日期<br>● 无日期限<br>。 指定日期<br>起始日期:<br>终止日期:             | 放方案<br>program.kom<br>3:28:49<br>刻<br>2018-05-05<br>\$<br>2018-05-05<br>\$               | <ul> <li>有效星期</li> <li>● 元星期限</li> <li>● 指定星期</li> <li>■ 星期</li> <li>■ 星期二</li> </ul>               | 制<br>星期四<br>星期五<br>星期六                                             | ■                           | ×  |
| 时间没定<br><b>序号</b><br>1<br>2  | <b>定时指令</b><br>指令内容: <mark>播</mark><br>节目名称: K <sub>1</sub><br>执行时间: 13<br>● 无日期喝<br>● 指定日期<br>起始日期:<br>终止日期:   | 放方案<br>program.kom<br>3:28:49<br>制<br>2018-05-05 <del>、</del><br>2018-05-05 <del>、</del> | <ul> <li>有效星期</li> <li>● 无星期</li> <li>● 指定星期</li> <li>■ 星期</li> <li>■ 星期二</li> <li>■ 星期三</li> </ul> |                                                                    | 与效星期       星期限制             | ×  |
| 时间没走<br><b>序号</b><br>1<br>2  | <b>定时指令</b><br>指令内容: <mark>播</mark><br>节目名称: Kr<br>执行时间: 13<br>「有效日期<br>● 无日定日期<br>起始日期:<br>终止日期:               | 放方案<br>program.kom<br>3:28:49<br>制<br>2018-05-05 ÷<br>2018-05-05 ÷                       | 有效星期<br>● 无星期期限<br>● 指定星期間<br>星期二<br>星期三<br>取消                                                      | 制<br>星期四<br>星期五<br>星期日<br>星期日                                      | 与效星期       星期限制       星期限制  | ×  |
| 时间没定<br><b>序号</b><br>1<br>2  | <b>定时指令</b><br>指令内容: <mark>播</mark><br>节目名称: №<br>执行时间: 13<br>● 无日期<br>一<br>2 指定日期<br>起始日期:<br>终止日期:            | 施方案<br>program.kom<br>3:28:49<br>制<br>2018-05-05 ÷<br>2018-05-05 ÷                       | <ul> <li>有效星期</li> <li>● 无星期</li> <li>● 指定星期</li> <li>■ 星期二</li> <li>■ 星期三</li> <li>取消</li> </ul>   | 制<br>■<br>星期四<br>五<br>星期田<br>星期日                                   | 与效星期       星期限制       星期限制  |    |
| 时间没走<br><u> 序号</u><br>1<br>2 | <b>定时指令</b><br>指令内容:<br>播<br>节目名称:<br>↓<br>有效日明<br>● 无日期限<br>● 指定日期<br>起始日期:<br>终止日期:                           | 放方案<br>program.kom<br>3:28:49<br>制<br>2018-05-05 ÷<br>2018-05-05 ÷<br>确定                 | 有效星期<br>● 元星期限<br>● 指定星期<br>■ 星期二<br>■ 星期三<br>取消                                                    |                                                                    | 与效星期       星期限制       星期限制  |    |
| 时间没定<br><b>序号</b><br>1<br>2  | <b>定时指令</b><br>指令内容: <mark>播</mark><br>节目名称: \\<br>执行时间: 13<br>● 无日期明<br>● 指定日期<br>起始日期:<br>终止日期:               | 施方案<br>program.kom<br>3:28:49                                                            | 有效星期<br>● 元星期開<br>● 指定星期<br>■ 星期二<br>■ 星期三<br>取消                                                    | 制<br>星期四<br>星期新五<br>星期日                                            | 与效星期       星期限制       星期限制  |    |

4.5.2 设置定时指令

- **指令内容:**选择执行指令,默认的是显示大屏内容选项。
- 节目名称:只有指令内容是播放节目名称时该选项才有效,单击"选

择"按钮可以用来选择文件。

- **执行时间:**设置开启指令的时间。
- **有效日期**:设置哪一天指令有效。
- **有效星期**:设置在有效日期内的星期几指令有效。

4.5.3 编辑定时指令

在定时指令列表中选择要编辑的指令,单击"编辑"按钮打开"定时指 令" 对话框来对该指令进行编辑。

4.5.4 删除定时指令

在定时指令列表中选择要删除的指令,单击"删除"按钮,如果要删除所有的指令则单击"删除所有"按钮。

4.5.5 启动定时指令

在定时指令列表中单击"启动定时指令表"使之处于选中状态则启动定

时指令表,反之则取消定时指令。

☑ 启动定时指令表

4.5.6 退出

单击"退出"按钮完成定时播放设置。

## 4.6 系统设置

| 系统设置 |                                                    | $\times$ |
|------|----------------------------------------------------|----------|
| 适配器: | Intel(R) HD Graphics 4000(1366×768@60FPS)          |          |
|      | ▼ 开启硬解                                             |          |
|      | ■ 关闭回显渲染                                           |          |
|      | <ul> <li>■ 程序启动后自动打开工程</li> <li>■ 田机自启动</li> </ul> |          |
| 帧率:  | - 710000/04497<br>60 - ↓ 抗锯齿: 1 - ✓                |          |
|      |                                                    |          |
|      | 确定取消                                               |          |

- 程序启动后自动打开工程:软件运行后,自动打开保存的.kom格式的工程文件。
- 开机自启动:电脑打开后,软件自动运行。

# 5 调试流程

1、将电脑切换为扩展模式, windows 键 + P 键

| 投影                                    |
|---------------------------------------|
| <b>仅电脑屏幕</b>                          |
| 复制                                    |
| I I I I I I I I I I I I I I I I I I I |
| □□□□ (7第二屏幕                           |

2、打开设备,并运行 Kommander Z1 播放软件。

- 3、在资源库右击选择添加媒体文件,添加节目所需媒体文件,文件较多时 可通过左侧新建标签实现分类管理。
- 4、点击屏幕管理按钮 "□□" 进入屏幕管理界面。根据项目实际设置每个 屏幕大小和位置。如下图所示:

| 屏幕管理                                                                                       |          |            |     |     |           |            | $\times$                                                                      |
|--------------------------------------------------------------------------------------------|----------|------------|-----|-----|-----------|------------|-------------------------------------------------------------------------------|
| 》显示口                                                                                       | 左屏1      | 左屏2        | 主屏  | 右屏2 | 右屏1       |            |                                                                               |
| <ul> <li>&gt; 屏幕 </li> <li>←</li> <li>左屏1</li> <li>左屏2</li> <li>主屏</li> <li>右屏1</li> </ul> |          |            |     |     |           |            | C                                                                             |
|                                                                                            |          |            | ()  |     |           |            | 0<br>(b)<br>(c)<br>(c)<br>(c)<br>(c)<br>(c)<br>(c)<br>(c)<br>(c)<br>(c)<br>(c |
|                                                                                            | 名称:      |            | 左屏1 |     |           | 隐藏名称       |                                                                               |
| 启动显卡拼接                                                                                     | X:<br>Y: |            | 0   | 安   | 渡:<br>§度: | 384<br>896 |                                                                               |
|                                                                                            |          | $\bigcirc$ | 确定  |     | 取消        | $\supset$  |                                                                               |

- 5、设置完屏幕管理返回主界面。
- 6、分别将五块屏幕需要播放的素材拖到对应屏幕上。
- 7、点击菜单栏"文件"→"保存工程"可以进行保存。